ZPS500 电压暂降检测仪

使用手册

# 武汉智能星电气有限公司

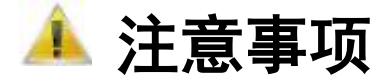

1. 为安全、正确使用测试仪,请仔细阅读本说明书。

在产品长期未使用时,建议每2个月对电池进行一次完全充电操作,防止过放电损坏电池。

- 3. 在使用本产品时,请严格遵守电力系统相关规定和规程。
- 4. 请勿在有爆炸性气体、蒸汽或者灰尘附近使用本产品。
- 5. 运输和保存本产品时,请确保设备处于关机状态。
- 6. 出现电池电量过低警告时,请及时给测试仪充电,务必使用本产品标配的电源适配器充

#### 电。

- 7. 如测试仪出现异常或需要维修,勿自行拆装,请及时与本公司联系。
- 8. 设备使用完毕后,请将盖好光收发器的防尘帽。

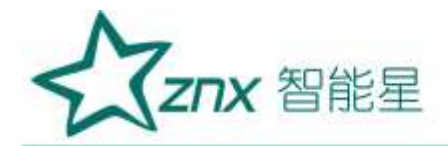

| _ | _ |
|---|---|
| Ħ | 录 |
| _ |   |

| 第1章  | 产品简介           | 2 |
|------|----------------|---|
| 1.1  | 产品外观           | 2 |
| 1.2  | 端子说明           | 3 |
| 1.3  | 产品参数           | 3 |
| 1.4  | 功能说明           | 4 |
| 第2章  | 手机 APP 使用说明    | 5 |
| 2.1  | APP 简介         | 5 |
| 2.2  | APP 页面结构       | 5 |
| 2.3  | 实时数据页面         | 7 |
| 2.4  | 谐波数据页面         | 7 |
| 2.5  | 功率数据页面         | 8 |
| 2.6  | 电压暂降页面         | 9 |
| 2.7  | 电压暂升页面1        | 0 |
| 2.8  | 短时中断页面1        | 0 |
| 2.9  | 历史数据页面1        | 1 |
| 2.10 | 参数读写页面1        | 1 |
| 2.11 | 蓝牙列表页面1        | 3 |
| 第3章】 | 监控后台使用说明       | 4 |
| 3.1  | 登录页面1          | 4 |
| 3.2  | 页面结构说明1        | 4 |
| 3.3  | 暂态事件页面1        | 5 |
| 3.4  | 暂态 ITIC 分析页面1  | 6 |
| 3.5  | 暂降 Safri 统计页面1 | 6 |
| 3.6  | 历史数据页面1        | 7 |
|      | Thut an        |   |

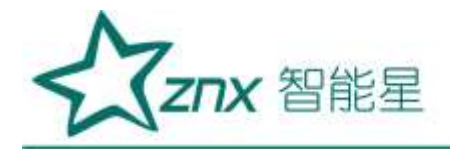

# ZPS500 电压暂降检测仪

第1章 产品简介

1.1 产品外观

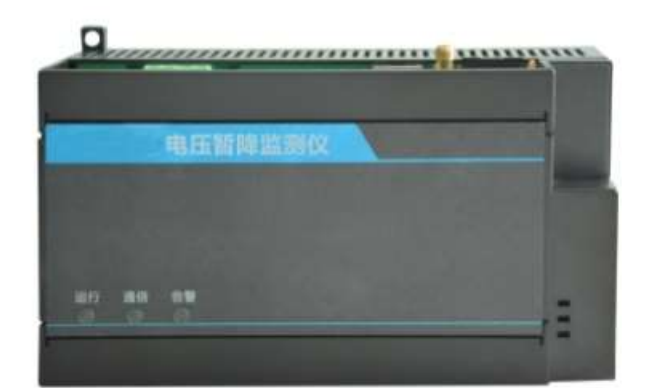

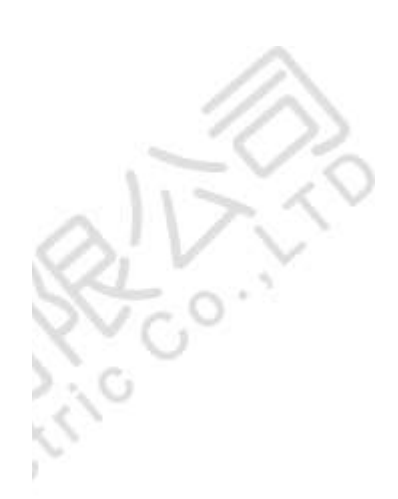

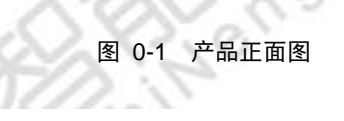

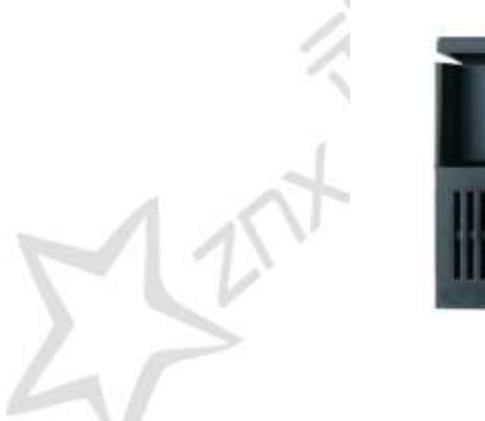

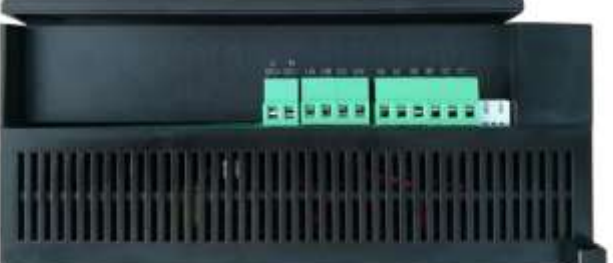

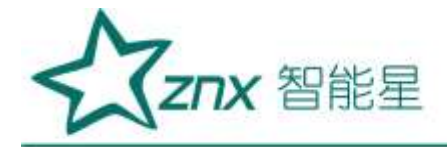

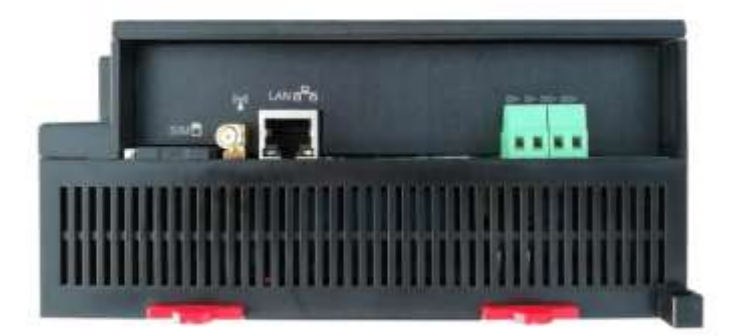

图 0-2 产品两侧面图

#### 1.2 端子说明

| 端子名称            | 端子说明          |
|-----------------|---------------|
| DC+ (L)         | 接入直流+端或接入交流火线 |
| DC- (N)         | 接入直流-端或接入交流零线 |
| UA              | 接入交流 UA 线     |
| UB              | 接入交流 UB 线     |
| UC              | 接入交流 UC 线     |
| UN              | 接入交流 UN 线     |
| IA / IB / IC    | 接入电流互感器白线     |
| IA' / IB' / IC' | 接入电流互感器黑线     |
| SIM             | 插入SIM卡        |
| 天线              | 插入 4G 天线      |
| LAN             | 插入以太网 RJ-45 线 |
| DI+             | 接入直流开入+信号     |
| DI-             | 接入直流开入-信号     |
| DO+             | 接入继电器开关一侧     |
| DO-             | 接入继电器开关另外一侧   |

#### 1.3 产品参数

| 参数说明                    |
|-------------------------|
| 180×108×77 (mm)         |
| 57V / 220V / 380V AC/DC |
| 1 路百兆以太网                |
| SIM 卡座,支持 4G 通信         |
| 8GB, TF 卡               |
|                         |

武汉智能星电气有限公司 传真: 027-87678758 Website: www.whznx.com 地址: 武汉市东湖新技术开发区光谷大道 303 号光谷芯中心文创楼 3 电话: 027-87678728 15872398130 E-mail: whznx188@163.com

Go.

G

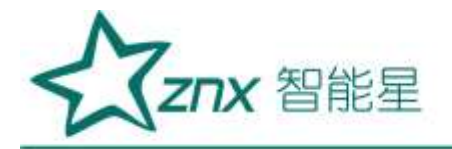

| 安装     | 导轨式                                           |
|--------|-----------------------------------------------|
| 采样率    | 128 点/周波, 16 位采样值                             |
| 开入开出   | 支持1路220VDC开入/1路220VAC继电器开关                    |
| 电压测量   | 3 通道电压测量,可测量 57~400V 电压,精度 0.5 级              |
| 电流测量   | 3 通道电流测量,可测量 0~10A 电流,精度 0.5 级                |
| 谐波测量   | 1~21 次谐波电压/电流有效值、含有率数值测量                      |
| 功率测量   | 支持有功功率、无功功率、视在功率、功率因数数<br>据测量                 |
| 暂态事件测量 | 支持电压暂升、电压暂降、短时中断事件测量,测<br>量方法为半波有效值,测量精度≤10ms |
| 文件保存   | COMTRADE 标准文件格式                               |
| 参考标准   | GB/T 19862-2016                               |

## 1.4 功能说明

| 序号 | 功能模块      | 功能描述                   |
|----|-----------|------------------------|
| 1  | 数据采集      | 采集三相电压电流的实时波形数据        |
| 2  | 粉捉斗筲      | 对电压电流实时波形数据进行计算出电力数    |
| 2  | 蚁1/h l 异  | 据,有效值、谐波、功率            |
|    |           | 对电压进行实时监测并判断是否为异常事     |
| 3  | 事件判断      | 件, 电压暂升、电压暂降、短时中断, 并保  |
|    |           | 存对应的波形文件               |
| 4  | 数据统计      | 每分钟统计电压、电流有效值,并保存成对    |
| 4  |           | 应的统计文件                 |
| 5  | 参数配置      | 对设备测量参数进行配置功能          |
|    | 毛扣 ADD 通信 | 通过手机 APP 来查看设备的数据、事件以及 |
| 0  | 于机 APP 迪信 | 操作参数                   |
| Y. | 広応ビン通信    | 远程将设备监测得到的暂态事件数据以及统    |
|    | 血红石石地宿    | 计数据上传到后台中              |

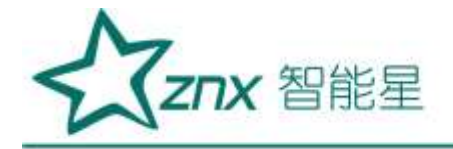

# 第2章 手机 APP 使用说明

#### 2.1 APP 简介

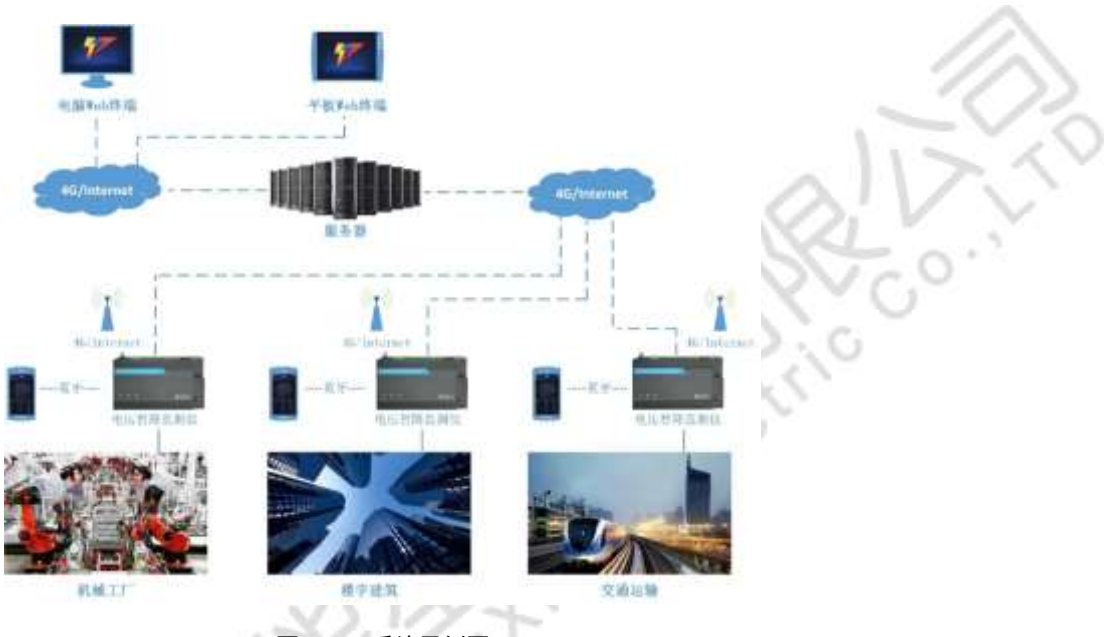

图 0-1 系统用例图

电压暂降监测仪对用电用户进行电压暂降的监测与记录,能够通过 4G 将监测到的数据传输到服务器,并由监控终端展示给用户。

而手机 APP 软件,则通过蓝牙与设备进行通信,对设备进行操作以及查看设备所监测到得电压、电流、暂态 事件等数据,方便现场人员进行产品部署操作。

运行环境: android4.0 版本以上并具备蓝牙通信功能的手机。

### 2.2 APP 页面结构

手机 APP 的界面页面结构如下图所示。

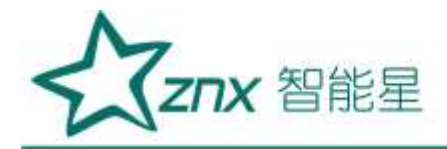

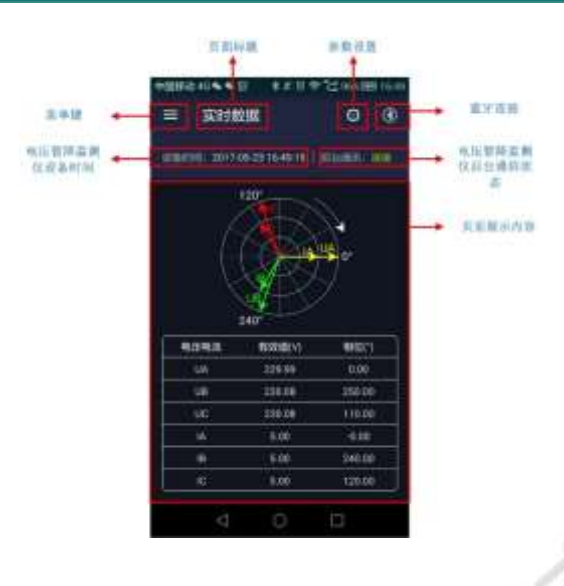

图 0-2 页面结构图

页面标题:显示当前功能页面的标题信息; 菜单键:点击显示本 APP 所有功能页面菜单; 参数设置:点击显示设备参数页面,可对设备参数进行读写功能; 蓝牙连接:点击显示蓝牙设备列表,可选择对应的设备进行蓝牙连接; 设备时间:实时显示终端设备的时间; 后台通信:实时显示终端设备是否与后台连接成功; 页面内容:显示当前页面的所有信息。 页面数据以及状态信息,每3秒更新一次。

点击左上角菜单键 📃 ,可弹出所有页面的菜单项,如下图所示。

NU

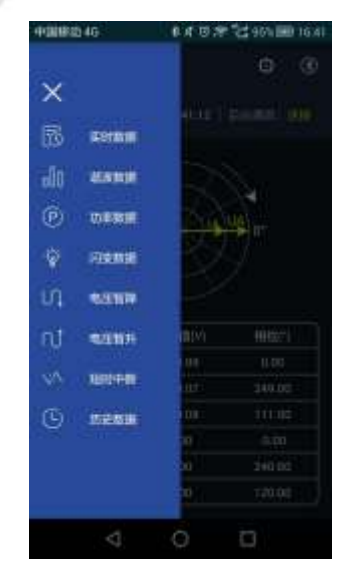

图 0-3 菜单选项

地址:武汉市东湖新技术开发区光谷大道 303 号光谷芯中心文创楼 6 电话: 027-87678728 15872398130 E-mail: whznx188@163.com

Elec

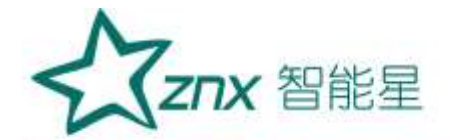

实时数据:显示电压、电流有效值、相位角数据; 谐波数据:显示1~21次谐波含有率、有效值、相位角数据; 功率数据:显示有功、无功、视在功率数据; 电压暂降:可查询设备保存的所有的电压暂降事件信息; 电压暂升:可查询设备保存的所有的电压暂升事件信息; 短时中断:可查询设备保存的所有的短时中断事件信息; 历史数据:可查询设备保存的所有统计的电压、电流有效值数据;

#### 2.3 实时数据页面

启动页面完成后,第一页显示的是实时数据页面。或在页面菜单中选择"实时数据",显示实时数据页面。

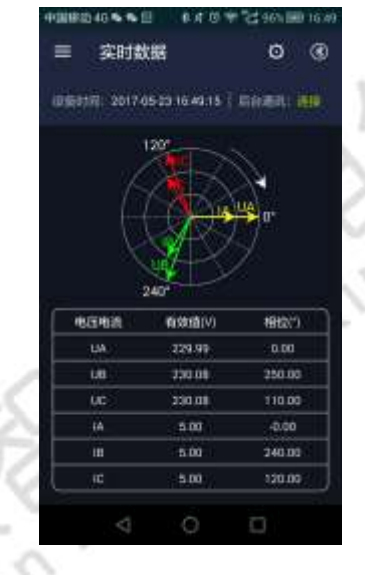

图 0-4 实时数据页面

列表显示 ABC 三相电压、电流的有效值、相位角。 通过相位图,可以快速判断设备上 B、C 相的电压、电流接线是否正确。

# 2.4 谐波数据页面

在页面菜单中选择"谐波数据",则进入谐波数据页面。

Elec

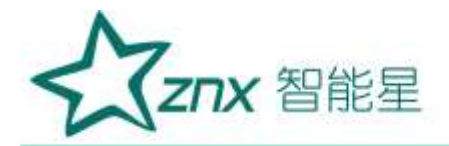

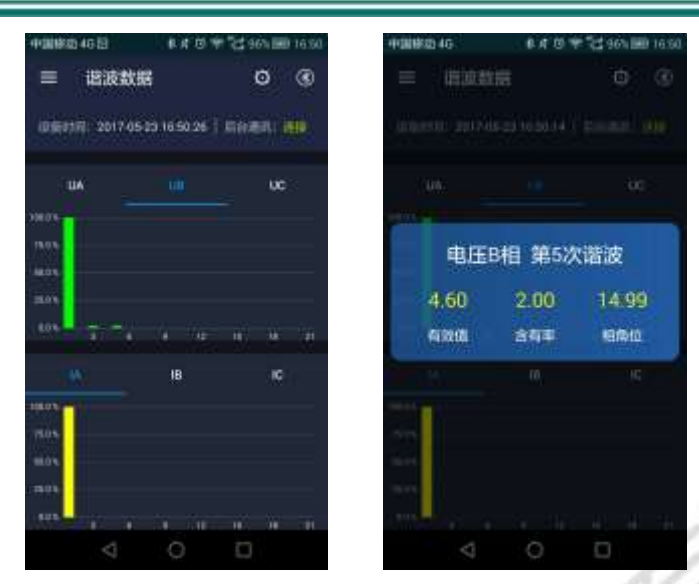

图 0-5 谐波数据页面

Sting

通过柱状图显示 ABC 三相电压、电流 1~21 次谐波的含有率趋势。 点击其中的某个柱体,则可具体查看当前次数谐波的有效值、含有率、相位角数据。

#### 2.5 功率数据页面

在页面菜单中选择"功率数据",则进入功率数据页面。

| =             | <b>9</b>         |           | 0      |
|---------------|------------------|-----------|--------|
| DE0170 201749 | 529 16 50 :<br>* | 97   ISA9 |        |
| ¶.⊞ (v)       | 229.99           | 230.08    | 230.01 |
| @JERHO (*)    | 0.00             | 250.00    | 110:00 |
| -             | 5.00             | 6.00      | 5.00   |
| 40.6802 (*)   | -0 pa            | 245.00    | 120.01 |
| ¶\$\$\$09章(w) | 1140.88          | 1122.39   | 1132.3 |
| 光的动争 (vw )    | -3.45            | 202.30    | 202.3  |
| 胡在20年(NA)     | 1149.87          | 1160.32   | 1350,3 |
| 10#00M        | 1.00             | 0.94      | 0.98   |
| <             | Ö                | Ö         |        |

图 0-6 功率数据页面

列表实时显示 ABC 三相的电压、电流有效值、相位,有功、无功、视在功率、功率因数数据。

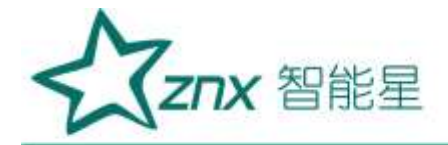

## 2.6 电压暂降页面

在页面菜单中选择"电压暂降",则进入电压暂降事件页面。

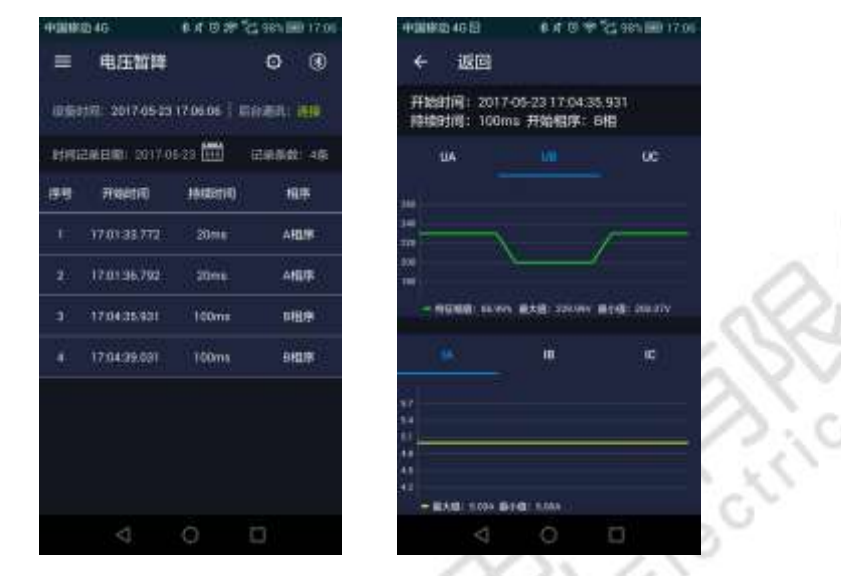

图 0-7 电压暂降事件页面

电压暂降页面,显示某天(如 2017-05-23),设备所记录的电压暂降事件,点击某条事件,则会显示该事件 对应的有效值趋势图。

点击"日期"旁边的 **题** 按键,可选择其他日期,查看其他日期设备所记录的电压暂降事件,其中标红的为 有事件产生的日期。

| X 1 X    | 40080 | 46.8 |    | 6.4  | 081 | CE 991 | 180 |
|----------|-------|------|----|------|-----|--------|-----|
| 577      | E     | 用日   |    | 网络神  | 朝年  | 0      | Ø   |
| /// a    |       |      | 五  | 月 20 | 017 |        | 1   |
| 10 10 No | E     | _    | Ξ  |      | 四   | 五      | 7   |
| Y.S.     |       | 1    | 2  | 3    | 4   | 5      | 6   |
| S.       | 7     | 8    | 9  | 10   | 11  | 12     | 1   |
|          | 14    | 15   | 16 | 17   | 18  | 19     | 2   |
| ASV      | 21    | 22   | 23 | 24   | 25  | 26     | 2   |
| Th       | 28    | 29   | 30 | 31   |     |        |     |
|          |       |      |    |      |     | 8      | E9  |
|          |       | ~    | 1  | 0    |     | D      |     |
|          |       |      |    |      |     |        |     |

图 0-8 选择日期框

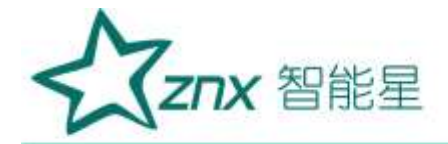

2.7 电压暂升页面

在页面菜单中选择"电压暂升",则进入电压暂升事件页面。

| 063    | 中間: 2017-05-23 | 17.06.27   |         | Nataatiil:  | 100ms 并始相序: E     | 旧              |
|--------|----------------|------------|---------|-------------|-------------------|----------------|
| etrija | 2前日間1,2017.0   | 6 20 🖽 🛛 🛱 | 梁系数: 4座 | ША          |                   | 0C             |
| 野      | 开始时间           | (Fitestic) | 相序      | 418.<br>308 |                   |                |
|        | 17:02:05-083   | 20116      | ARLIN   |             | /                 |                |
|        | 12.02.06109    | 20me       | ANDIR   |             | -4                |                |
|        | 17.0458.447    | 100ms      | 089     |             | 117.49 BXB: 20114 | 10.7 C 220.000 |
|        | 17:05:01 547   | TOOMS      | 日相原     |             | in.               | ια)            |

图 0-9 电压暂升事件页面

电压暂升页面,显示某天(如 2017-05-23),设备所记录的电压暂升事件,点击某条事件,则会显示该事件 对应的有效值趋势图。

#### 2.8 短时中断页面

在页面菜单中选择"短时中断",则进入短时中断事件页面。

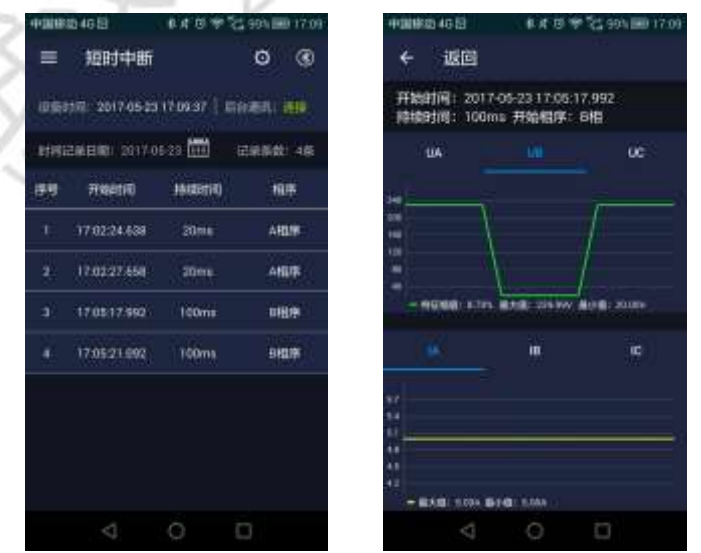

图 0-10 短时中断事件页面

短时中断页面,显示某天(如 2017-05-23),设备所记录的短时中断事件,点击某条事件,则会显示该事件 对应的有效值趋势图。

武汉智能星电气有限公司 传真: 027-87678758 Website: www.whznx.com

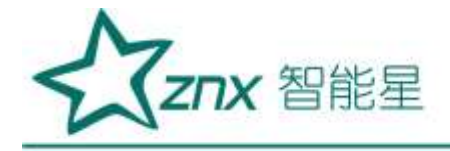

### 2.9 历史数据页面

在页面菜单中选择"历史数据",则进入历史数据页面。

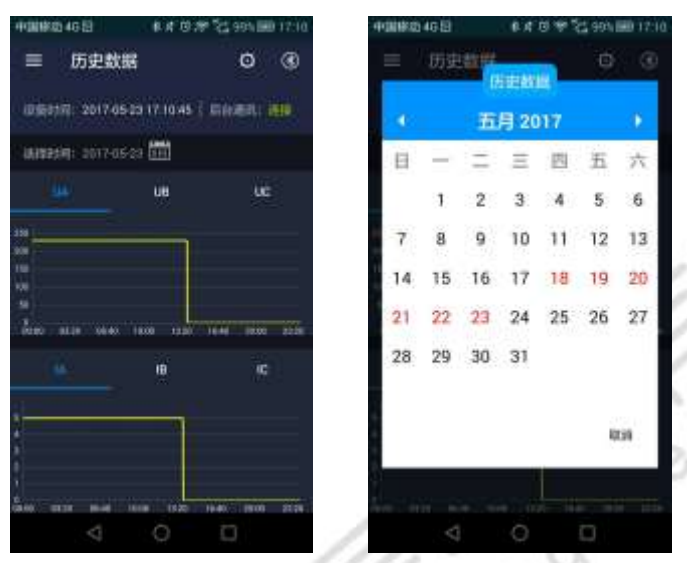

图 0-11 历史数据页面

历史数据页面,可查看某天(如 2017-05-23),设备记录的电压、电流有效值的统计数据,点击"日期"旁 边的 📅 按键,可选择其他日期,查看其他日期设备所记录的统计数据,其中标红的为有统计数据的日期。

#### 2.10 参数读写页面

点击右上角参数设置键 🧿 ,进入参数设置页面,可对电压暂降监测仪的所有参数项进行修改保存。

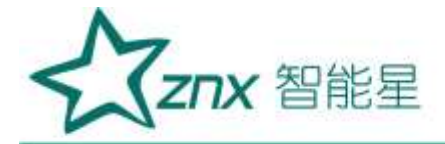

| 40008404653 Ø | 4 10 10 10 10 10 10 10 10 10 10 10 10 10 |
|---------------|------------------------------------------|
| ← ige         | 910                                      |
| 利服务数          |                                          |
| 测量区信息         | (1)                                      |
| 國黨点信息         | 大石                                       |
| 版和明正(V)       | 230                                      |
| (5段)电话 (A)    | :5                                       |
| 电压影响阈值(%)     | 90                                       |
| 电压中断阈值 (%)    | 10                                       |
| 电压器升间值 (%)    | 110                                      |
| ****          |                                          |
| 后台户地址         | 192.168.0.182                            |
| 后台端口号         | 3000                                     |
| < C           |                                          |

图 0-12 参数读取/设置页面

表 0-1 参数说明表

| 参数项      | 参数说明              | 参数值范围 |
|----------|-------------------|-------|
| 测量区信息    | 录入设备测量区的说明信息      | 字符串   |
| 测量点信息    | 录入设备测量点的说明信息      | 字符串   |
| 七秒中国     | 设备测量的标准电压值,用于判断电压 | 0~380 |
| 你你电压     | 异常事件              |       |
| 标称电流     | 设备测量的标准电流值        |       |
| 电压暂降阈值   | 电压暂降事件的判断起始条件     |       |
| 电压中断阈值   | 短时中断事件的判断起始条件     |       |
| 电压暂升阈值   | 电压暂升事件的判断起始条件     |       |
| 后台 IP 地址 | 连接监测后台的 IP 地址     |       |
| 后台端口号    | 连接监测后台的端口号        |       |
| 设备地址     | 设备在监测后台的唯一标识      |       |
| APN      | 设置 4G 通信的 APN 名称  |       |
| 用户名      | 设置 4G 通信的 APN 用户名 |       |
| 密码       | 设置 4G 通信的 APN 密码  |       |
| 系统版本     | 显示设备的系统版本号        | 不可操作  |
| 软件版本     | 显示设备的软件版本号        | 不可操作  |
| APP 版本   | 显示手机 APP 的软件版本号   | 不可操作  |
| 序列号      | 显示设备的 ID 序列号      | 不可操作  |
| 时间同步     | 将设备与手机的时间同步       | 点击操作  |
| 格式化参数    | 将设备的参数恢复成默认状态     | 点击操作  |
| 故式化文件    | 将设备上的暂态事件以及统计文件删  | 点击操作  |
| 伯人化人门    | 除                 |       |
| 重启设备     | 将设备重新启动           | 点击操作  |

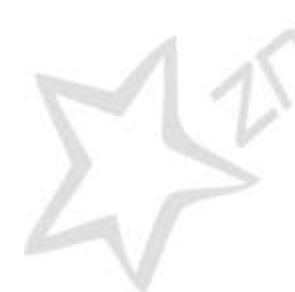

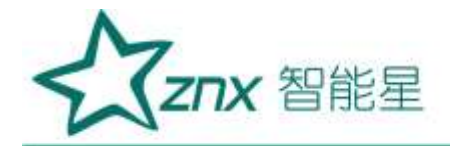

### 2.11 蓝牙列表页面

点击右上角蓝牙连接键 🙆 ,进入蓝牙设备列表页面,可选择对应的蓝牙设备进行通信。

| NL.86500_0000001<br>20:17:03:20:28:42 | <br>●MMR264G目 6.4.70 ♥ (C.995-0001711  |        |
|---------------------------------------|----------------------------------------|--------|
| SCAN FOR DEVICES                      | xt_e6500_00000001<br>20:17:03:20:28:42 |        |
| SCAN FOR DEVICES                      |                                        | 102    |
| SCAN FOR DEVICES                      |                                        | 11540  |
| SCAN FOR DEVICES                      |                                        | O!VV   |
| SCAN FOR DEVICES                      |                                        | Stro.' |
| SCAN FOR DEVICES                      |                                        | XXX V  |
| SCAN FOR DEVICES                      |                                        | 1 KC S |
| SCAN FOR DEVICES                      |                                        | No Gu  |
|                                       | SCAN FOR DEVICES                       | 10     |
|                                       | 4 0 0                                  | 25 6   |

图 0-13 蓝牙设备列表

点击"SCAN FOR DEVICES"按键,可刷新列表,点击对应的蓝牙名称,则可与设备进行通信。

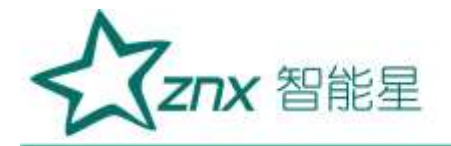

系列

# 第3章 监控后台使用说明

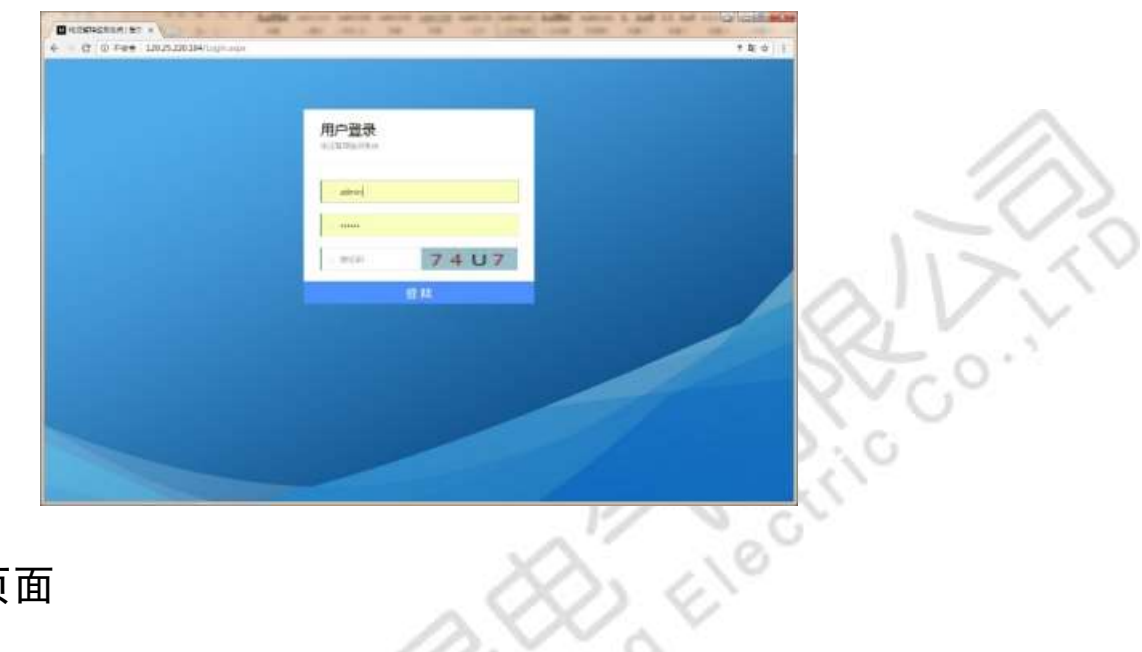

20

#### 3.1 登录页面

#### 图 3-1 用户登录页面

在 Internet Explorer 或 chrome 浏览器访问服务器 IP 地址,页面显示如错误!未找到引用源。所示。用户名输入 admin,密码输入 123456,输入好验证码后点击"登陆"按键则进入后台主页。

### 3.2 页面结构说明

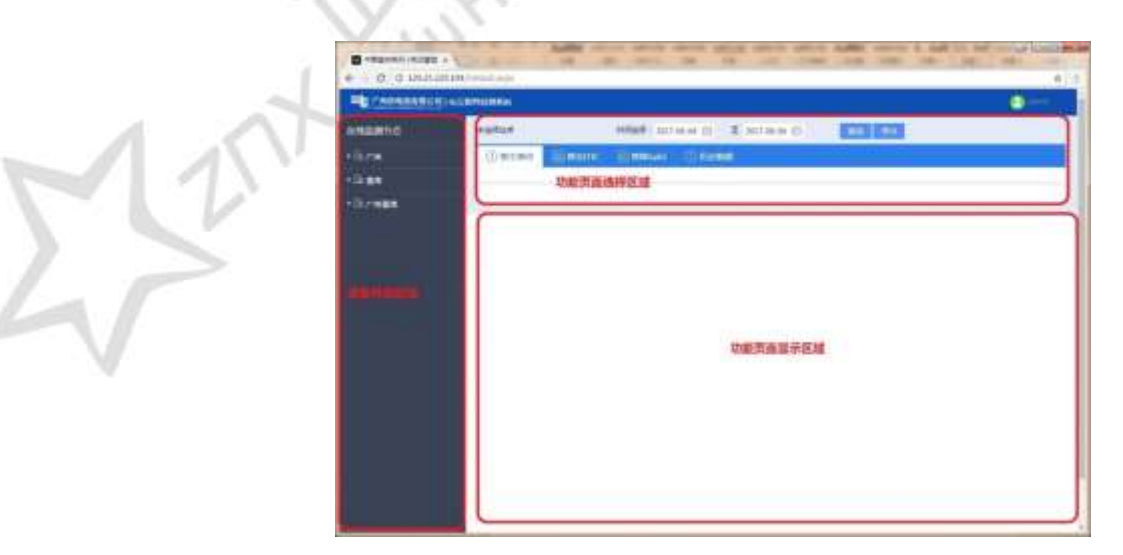

#### 图 3-2 页面结构图

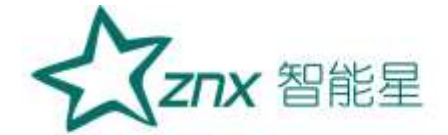

登陆到后台后,显示页面如错误!未找到引用源。所示,页面主要区分3大区域,设备列表区域,功能页面选 择区域,功能页面显示区域。

设备列表区域,主要显示所有接入过后台的设备,以及设备所在的测量区域节点信息;

功能页面选择区域,后台有 4 个功能页面,暂态事件页面,暂态 ITIC 分析页面,暂降 Safri 统计页面,历史数据页面,所展示的数据主要通过选择的时间段进行筛选;功能页面显示区域,显示每一个功能的页面内容。

#### 3.3 暂态事件页面

| The second second                                                                                                    | -     |       |              |                       |                       |                       |                   |              |      |  |  |  |
|----------------------------------------------------------------------------------------------------|-------|-------|--------------|-----------------------|-----------------------|-----------------------|-------------------|--------------|------|--|--|--|
| and the second second se | 48.00 |       |              | HER STORE D & STORE D |                       |                       |                   |              |      |  |  |  |
| 11.79                                                                                                    | 100   | 1.8.1 | Contractor 1 | Terminary             | 1000 Miles            | TO DAMA               |                   |              |      |  |  |  |
|                                                                                                    |       |       |              | The second second     | and the second second |                       |                   |              |      |  |  |  |
|                                                                                                    |       |       |              | + 2 <b>8</b> (80)     |                       |                       |                   |              |      |  |  |  |
| The optimized in                                                                                                    | (AVE) | mint. | 10.00        | casies.               | annh                  | Start.                | mantus.           | woke's       | - 20 |  |  |  |
|                                                                                                    | 1.    |       | +2           | (1000000)             | 1.040                 | Internet of Charlowse | -117              | IN THE       | 100  |  |  |  |
| Fa perman                                                                                                    | 10    | 45    | - 12         | meconei               | 4127                  | And an excitation     |                   | 10178        |      |  |  |  |
| The Designation                                                                                                    | 100   |       | - 44         | anacosti i            | with the              | Sector + Longeron     |                   | main         |      |  |  |  |
| The lateral life                                                                                                    | 47    |       |              |                       |                       |                       | 51                |              | -    |  |  |  |
| Fig 1000000                                                                                                    |       |       | -            |                       |                       | and a movement        | -                 | areas.       |      |  |  |  |
| The electronic                                                                                                    |       | **    |              | (1000008)             | 1200                  | 91231-012340-00       | -                 | 11.010       |      |  |  |  |
| <b>The Department</b>                                                                                                    |       | **    |              | 1000081               | 6623                  | 201010111202200       | - 201             | 81.31.5      |      |  |  |  |
| **                                                                                                    | 1.5   | - #8  | 10           | 10001000              | 1049                  | WATER CLUBSON         | 100               | 1111         | 1.00 |  |  |  |
|                                                                                                    | 1     |       | +2           | 10000001              | 40.875                | 2014/1-011200(0.00)   |                   | 11.010       |      |  |  |  |
| the second second                                                                                                    | 1     |       | 18           | uncone i              | witte                 | ani or crissestare    | 100               | and a second | 100  |  |  |  |
| the opposite the                                                                                                    | 14    |       | +2           | 10000001              | 1000                  | 8149-0 addams         | -                 | TLDA         | 100  |  |  |  |
| Te JHOUTT                                                                                                    | 1.44  | 1000  |              |                       |                       |                       | Constant of the   | diff.        |      |  |  |  |
| 15a)(800011                                                                                                    |       |       |              |                       |                       |                       | Contract Contract |              |      |  |  |  |
| 11a texcolor1.0                                                                                                    |       |       |              |                       |                       |                       |                   |              |      |  |  |  |

图 3-3 暂态事件页面

选择好时间段和选择好设备列表节点后,点击查询功能,则在功能显示页面区域中显示节点的所有事件信息, 序号,监测区,监测点,监测设备号,事件类型,发生时间,持续时间,特征幅值以及波形。

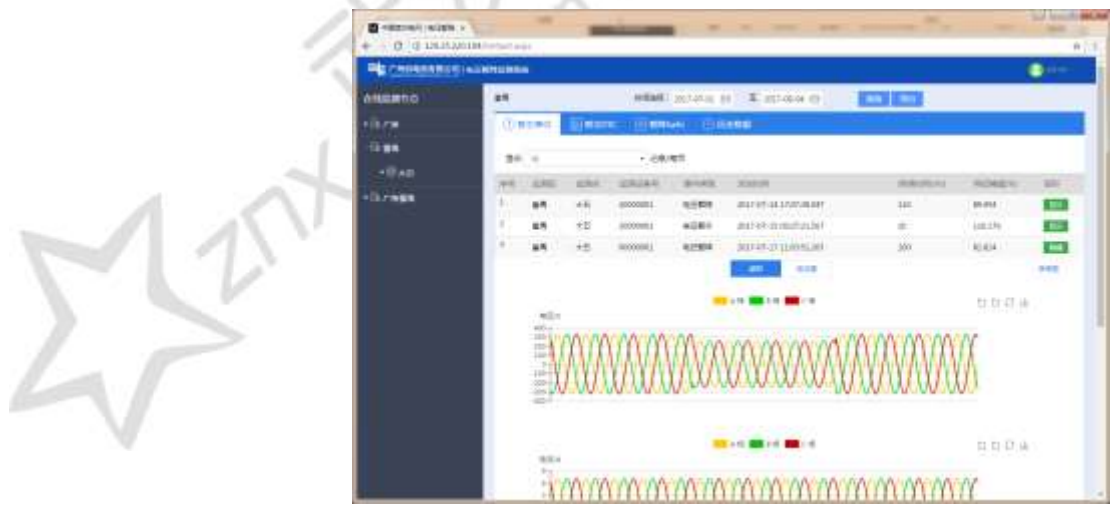

图 3-4 波形查看页面

点击波形列中的"显示"按键,可以查看当前事件的波形数据。

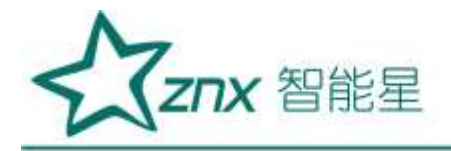

### 3.4 暂态 ITIC 分析页面

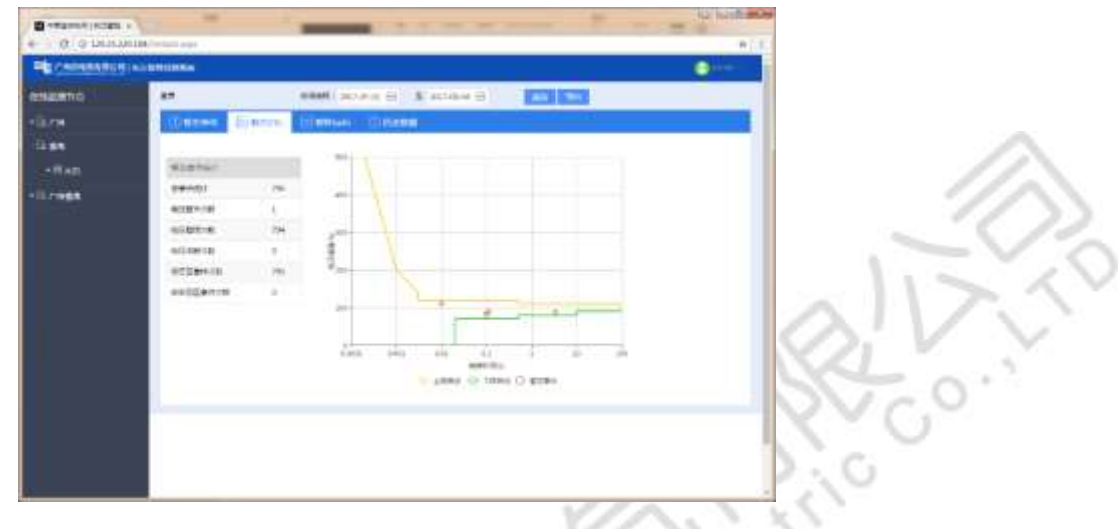

图 3-5 暂态 ITIC 分析页面

点击"暂态 ITIC"标签,则在功能显示页面区域中显示 ITIC 的分析内容,对所选节点以及时间段进行统计分析,统计出总事件次数,电压暂升次数,电压暂降次数,电压中断次数,容忍区事件次数,非容忍区事件次数。

enc

#### 3.5 暂降 Safri 统计页面

|                             | COLUMN THE MERINA STREET |          |                                         |         |            |      |       |        | n       |
|-----------------------------|--------------------------|----------|-----------------------------------------|---------|------------|------|-------|--------|---------|
| The Constanting in a second |                          |          |                                         |         |            |      |       |        |         |
| (estamo)                    | 47                       |          | (apage 6                                | S ating |            |      |       |        |         |
| 1878                        | CONTRACT 201             | nan Bin  | 11-11-11-11-11-11-11-11-11-11-11-11-11- |         |            |      | 100   |        |         |
| 12.88                       |                          |          |                                         |         |            |      |       |        |         |
| THE THER                    | 5443<br>01-124-1400      | 101-1011 | Man-10                                  | allowed | different. | and. | -     | 15-NII | -       |
|                             | m-ture -                 |          | 141                                     |         | 1.0        |      | 8.    | 1.0    |         |
|                             | 81-64(7)                 |          |                                         |         |            |      |       |        | +       |
|                             | 2110-040                 | 1.4.5    |                                         |         |            |      |       | . +    | +       |
|                             | 81-4/4/0                 |          |                                         |         |            |      |       |        |         |
|                             | 10-0-40                  |          |                                         |         |            |      | - E.  |        |         |
|                             | 41-141-00                | (A)      |                                         |         | 1.8        |      | - E - |        | · · · · |
|                             | 2144.0                   |          |                                         |         |            |      |       |        |         |
|                             | 2143457                  |          |                                         |         | . 4        |      |       | . 8    |         |
|                             | (0-114)                  |          |                                         |         |            |      |       |        |         |

图 3-6 暂降 Safri 统计页面

点击"暂降 Safri"标签,则在功能显示页面区域中显示 Safri 的分析内容,对所选节点以及时间段进行统计分析,统计暂降事件所处的残余电压以及持续时间的区间内的事件次数。

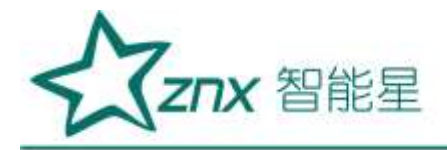

## 3.6 历史数据页面

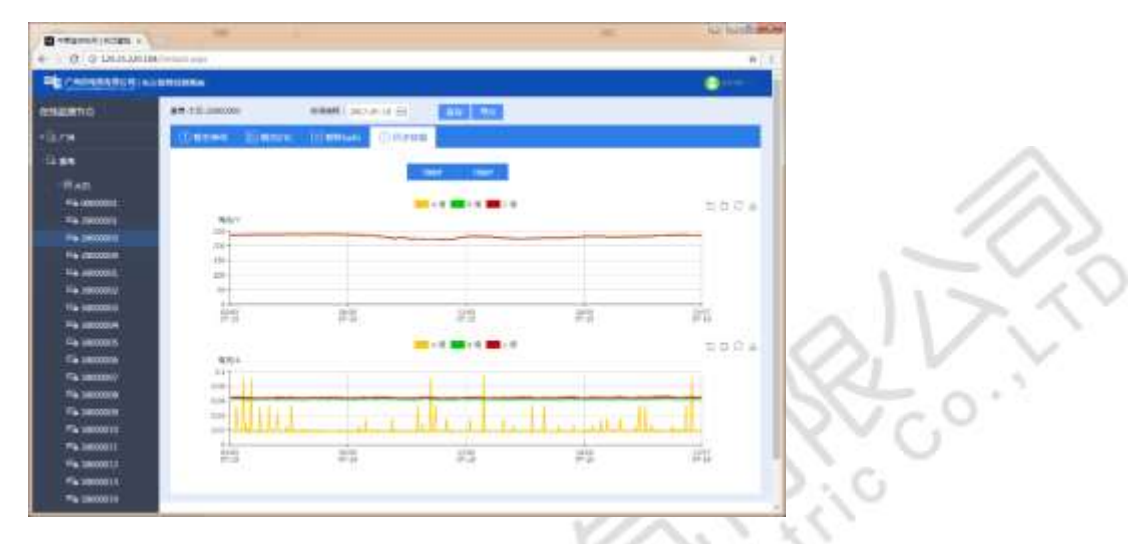

图 3-7 历史数据页面

点击"历史数据"标签,则在功能显示页面区域中显示历史数据的内容,对所选节点以及时间段进行历史数据的显示,主要显示电压,电流的日统计值以及月统计值。

engt

NU